## Punts del carnet de conduir:

Obriu Firefox i marqueu l'adreça www.dgt.es, i feu clic a "Sede Electrónica".

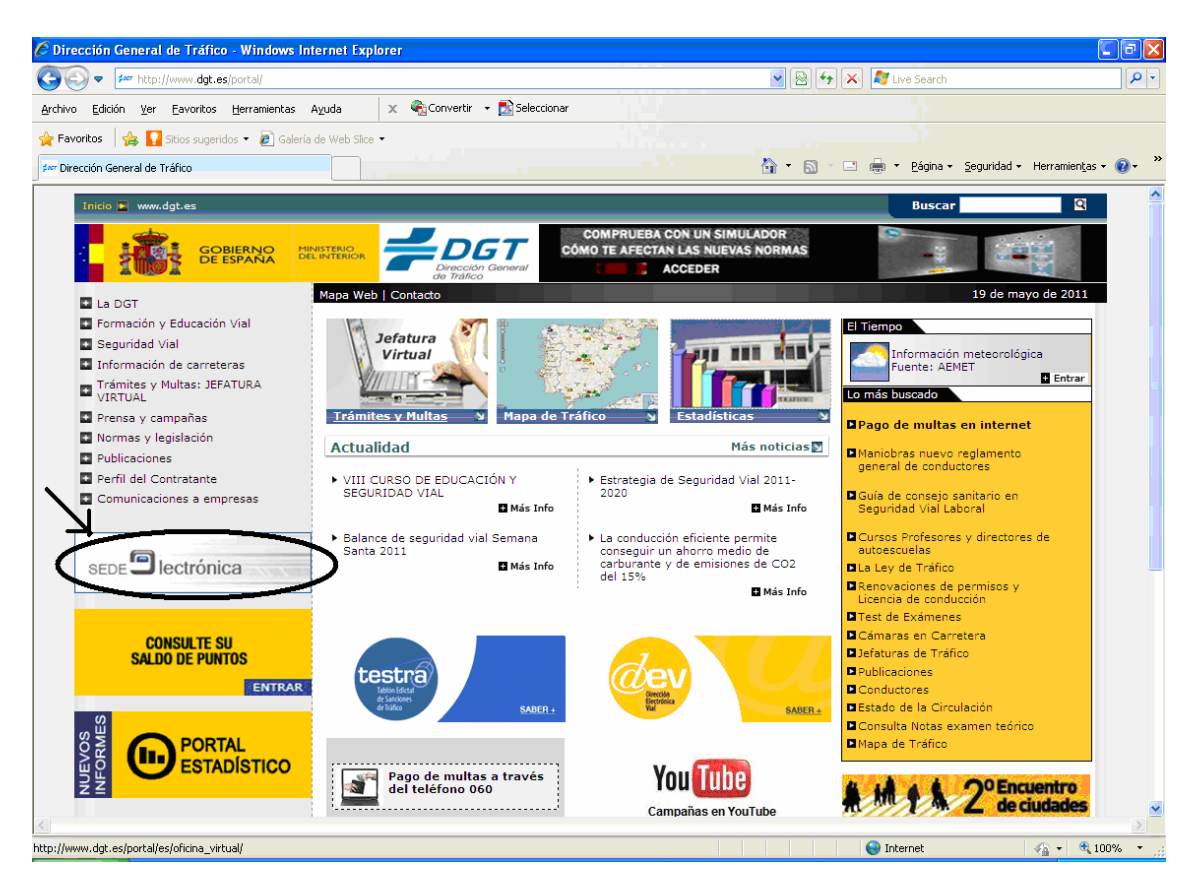

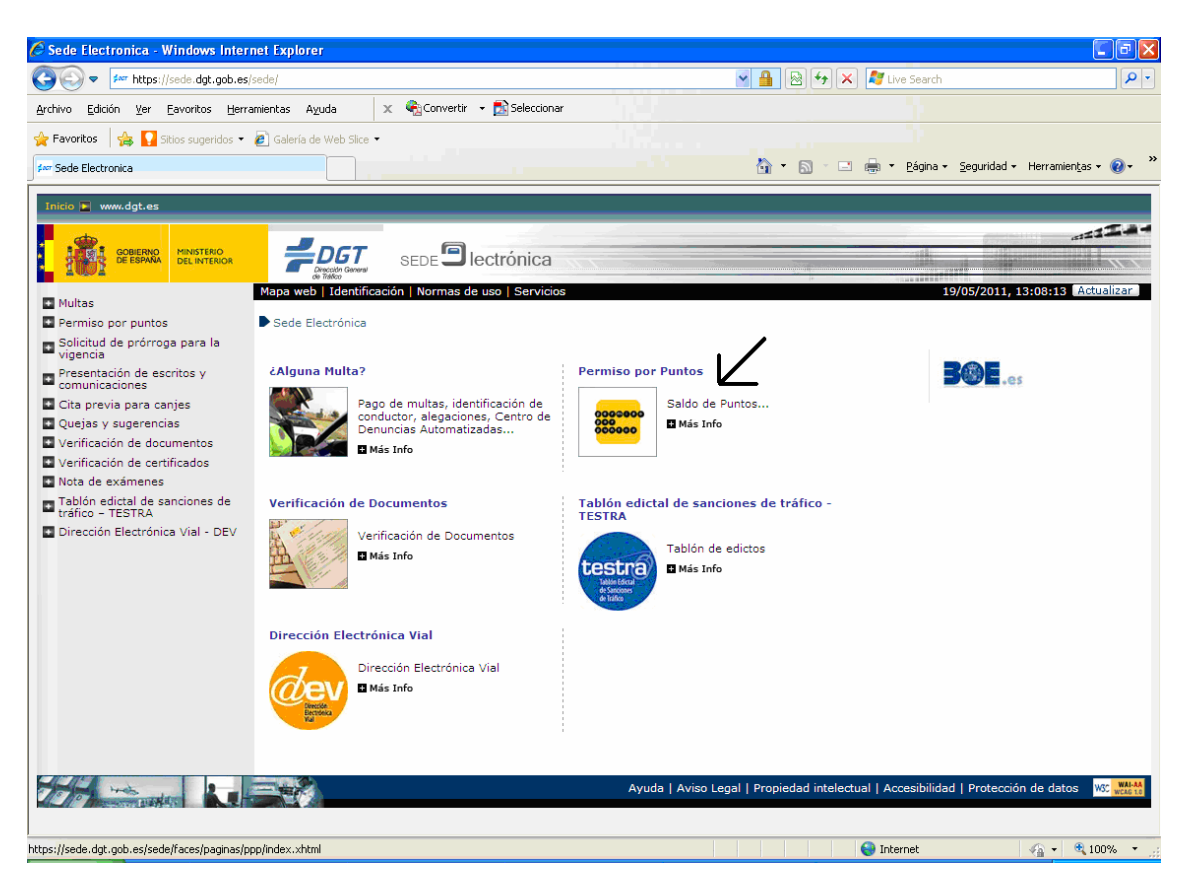

Seguidament fem clic a "Permiso por puntos, saldo de puntos"

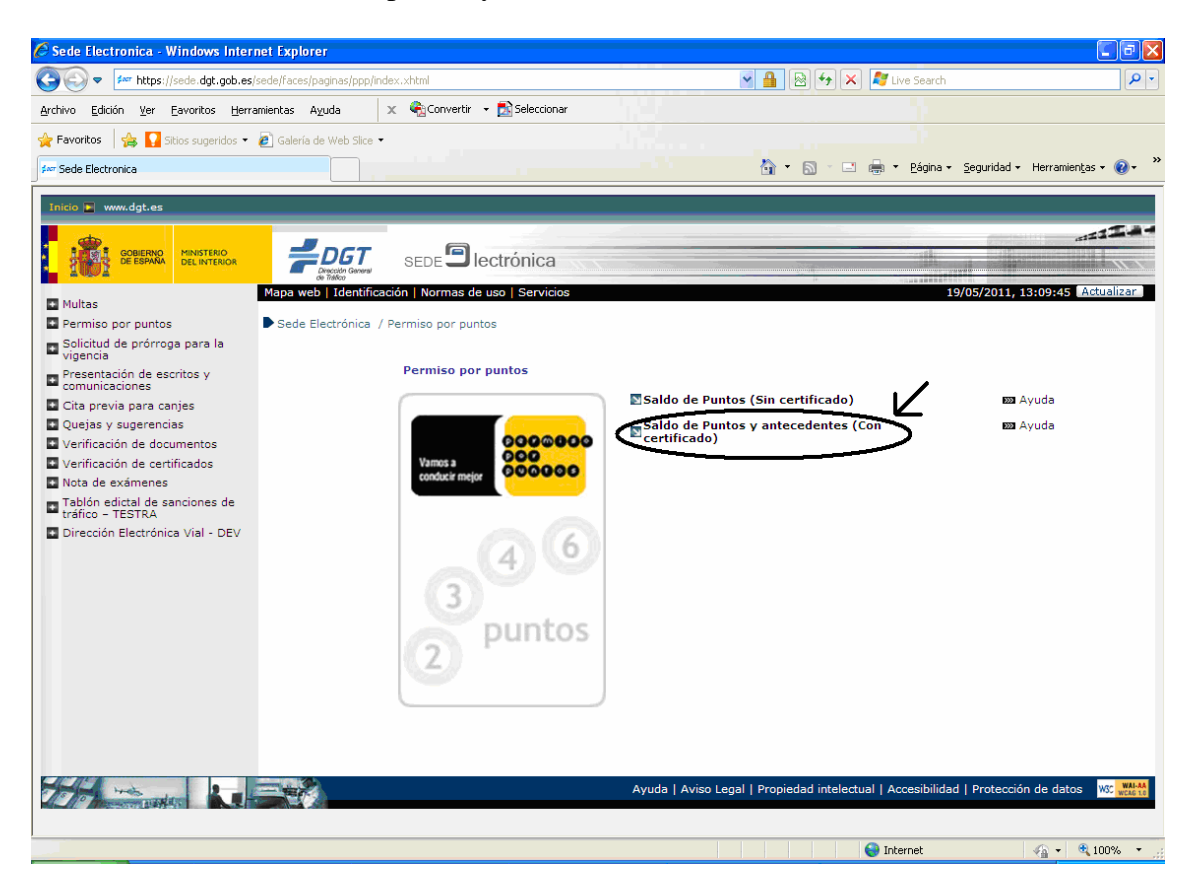

I ara seleccioneu "Saldo de puntos y antecedentes (con certificado)"

En aquest punt introduïu la targeta UdL al lector, si encara no ho havíeu fet, i en la següent pantalla torneu a fer clic "Consulta de saldo de puntos y antecedentes (con certificado)"

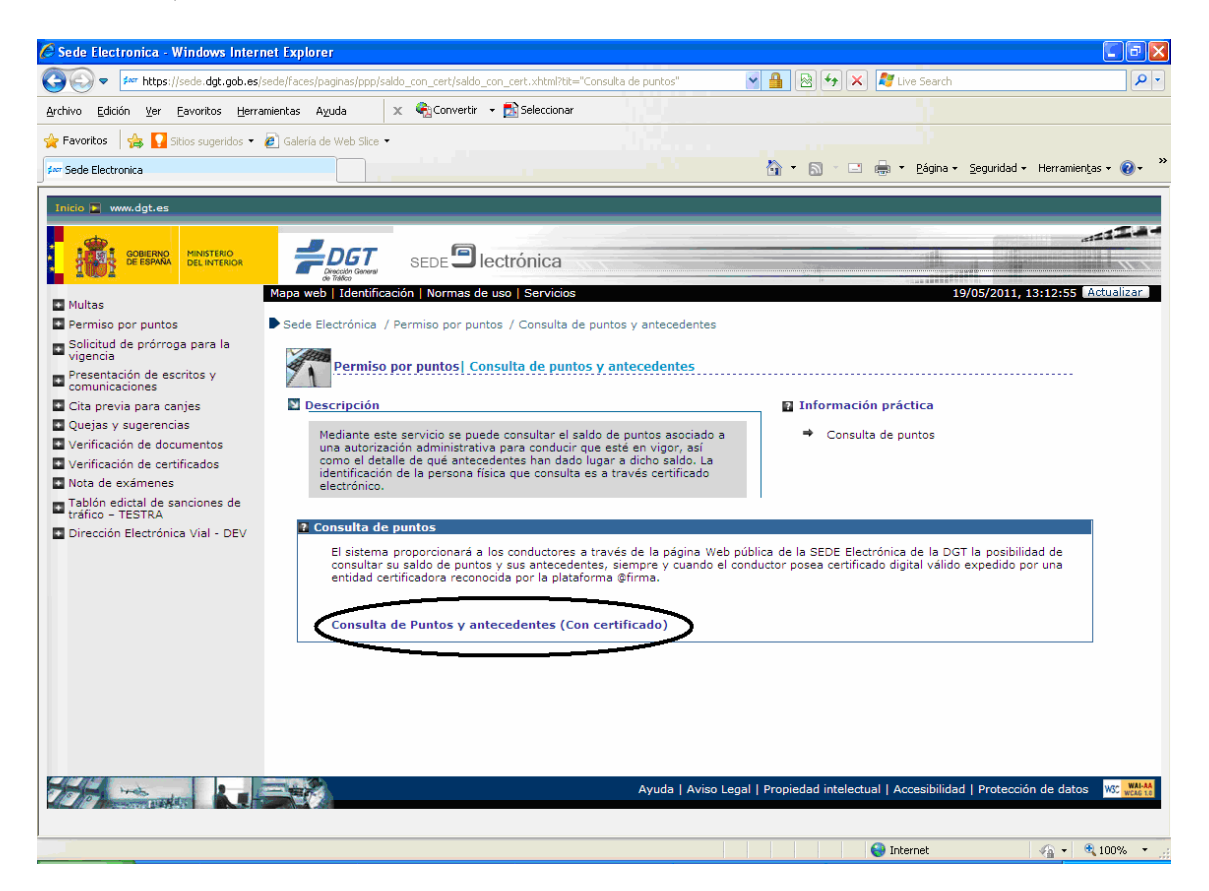

I a continuació heu d'introduir el PIN de la vostra targeta.

| Targeta intel·ligent |                               |  |  |  |
|----------------------|-------------------------------|--|--|--|
| Si u:                | s plau, introduïu el codi PIN |  |  |  |
| Accepta              | Cancel·la                     |  |  |  |

| Attps://aplcr.dgt.es/WEB_COPACI/certificado/v                                                                                                    | erSaldoPuntosCert.faces - W | 'indows Internet Explore: |             |                       |                                 | <b>-</b> 7 X |
|----------------------------------------------------------------------------------------------------|-----------------------------|---------------------------|-------------|-----------------------|---------------------------------|--------------|
| COPACI/certifica                                                                                                    | do/verSaldoPuntosCert.faces |                           | S 🔒         | 🗟 👉 🗙 🧗 Live Sea      | arch                            | P •          |
| Archivo Edición Ver Eavoritos Herramientas Ayuda                                                                                                    | 🗙 🍕Convertir 👻 🔂            | Seleccionar               |             |                       |                                 |              |
| 🚖 Favoritos 🛛 🚖 🚺 Sitios sugeridos 👻 🔊 Galería de W                                                                                                    | eb Slice 🝷                  |                           |             |                       |                                 |              |
| https://aplcr.dgt.es/WEB_COPACI/certificado/verSal                                                                                                    |                             |                           | 👌 -         | 🔊 - 🖃 🖶 - <u>P</u> ág | jina 🕶 Seguridad 👻 Herramientas | • @• »       |
| INICIO 🔜 www.dgt.es                                                                                                    |                             |                           |             |                       |                                 | _            |
| GOBERNO<br>DEL INTERIOR                                                                                                    |                             |                           |             | consulta c            | de saldo de Puntos              |              |
| Saldo actual de puntos                                                                                                    | •                           |                           | 1           |                       |                                 |              |
|                                                                                                    |                             | puntos                    | <u> </u>    |                       |                                 |              |
| Historial de antecedentes                                                                                                    |                             |                           |             |                       |                                 |              |
|                                                                                                    |                             |                           |             |                       |                                 |              |
| Fecha                                                                                                    | Puntos Mov                  | rimiento                  | Saldo final | Organismo             |                                 |              |
|                                                                                                    | <b>_</b> _                  |                           |             |                       |                                 |              |
|                                                                                                    | -                           |                           |             |                       |                                 |              |
|                                                                                                    |                             |                           |             |                       |                                 |              |
|                                                                                                    |                             |                           |             |                       |                                 |              |
| The sector of the sector of th |                             |                           |             |                       | Aviso legal   Ad                | cesioiidad   |
|                                                                                                    |                             |                           |             |                       |                                 |              |
|                                                                                                    |                             |                           |             |                       |                                 |              |
|                                                                                                    |                             |                           |             |                       |                                 |              |
|                                                                                                    |                             |                           |             |                       |                                 |              |
|                                                                                                    |                             |                           |             |                       |                                 |              |
| Listo                                                                                                    |                             |                           |             | 😜 Internet            | √a • €1                         | 00% •        |

I a continuació s'obrirà una pàgina que contindrà el saldo actual dels punts.